# Nettoyage des valves

Le bouton représentant un engrenage fait apparaître le menu et devient le **bouton de sélection** lorsque le menu est ouvert.

Les flèches servent à naviguer dans le menu.

L'élément sélectionné sur l'écran apparait en bleu.

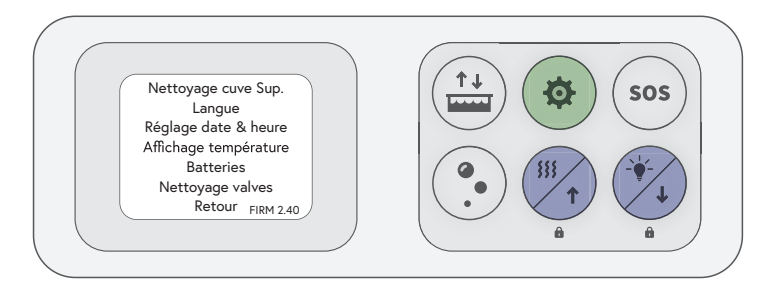

#### Mode automatique

### N. B. – La date et l'heure doivent être préalablement réglées.

1. Appuyer sur le bouton de sélection pour afficher le menu.

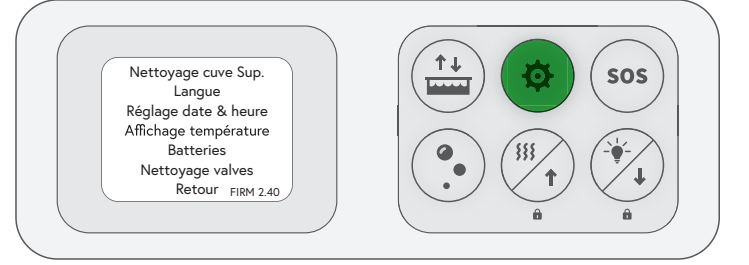

3. En utilisant les flèches, sélectionner « Configuration mode auto » et appuyer sur le bouton de sélection.

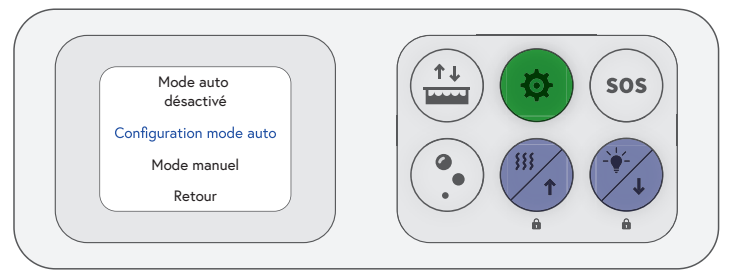

5. En utilisant les flèches et le bouton de sélection, sélectionner la date à laquelle vous voulez commencer la séquence de nettoyage.

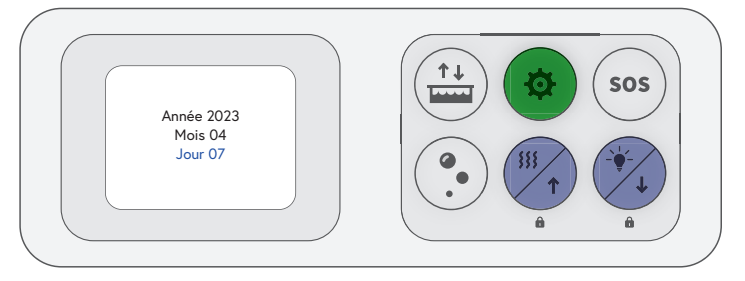

2. En utilisant les flèches, sélectionner « Nettoyage valves » et appuyer sur le bouton de sélection.

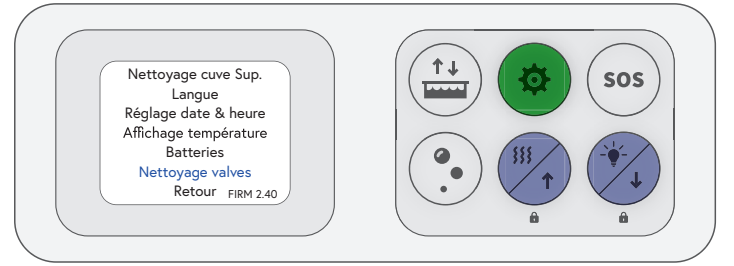

4. En utilisant les flèches, sélectionner « Date » et appuyer sur le bouton de sélection.

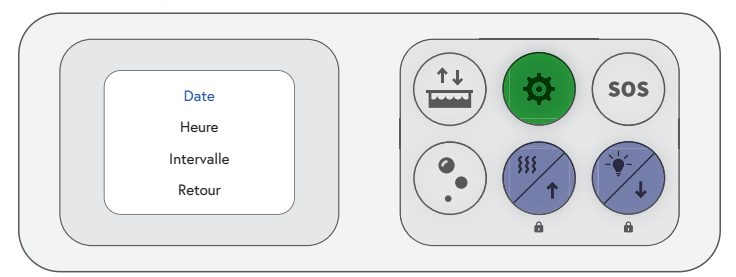

6. En utilisant les flèches, sélectionner « Heure » et appuyer sur le bouton de sélection.

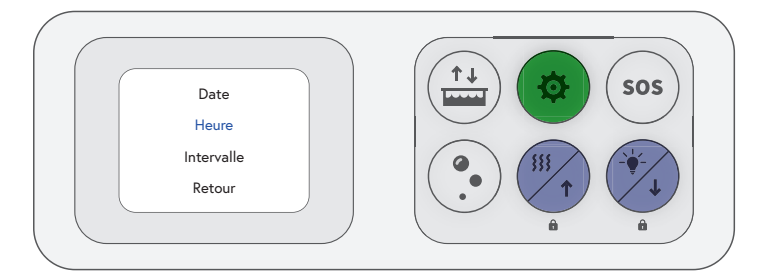

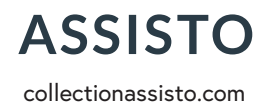

# Service après-vente

1 844 466-7837 sav@collectionassisto.com  En utilisant les flèches et le bouton de sélection, sélectionner l'heure à laquelle vous voulez commencer la séquence de nettoyage.

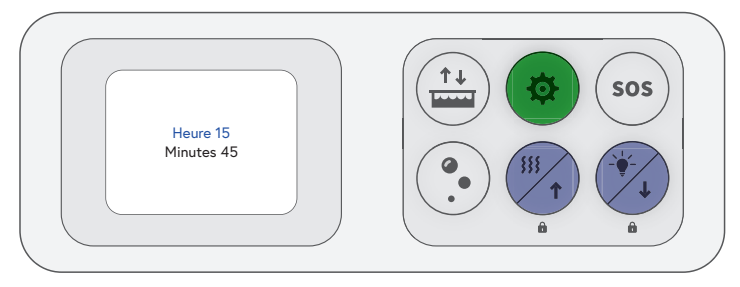

 En utilisant les flèches et le bouton de sélection, sélectionner la fréquence à laquelle vous voulez que la séquence de nettoyage s'exécute.

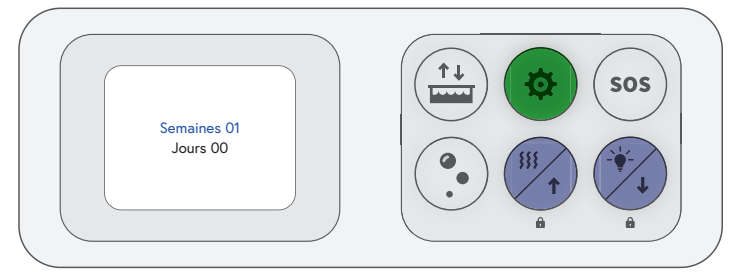

11. En utilisant les flèches, sélectionner « Retour » et appuyer sur le bouton de sélection.

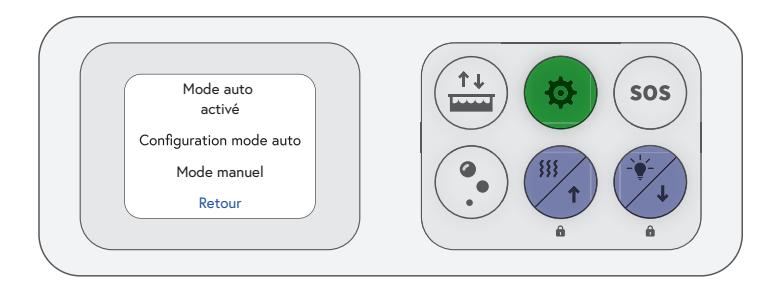

2. En utilisant les flèches, sélectionner « Mode manuel » et appuyer sur le bouton de sélection.

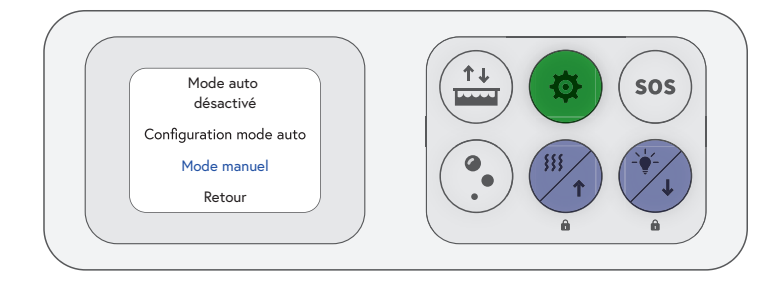

8. En utilisant les flèches, sélectionner « Intervalle » et appuyer sur le bouton de sélection.

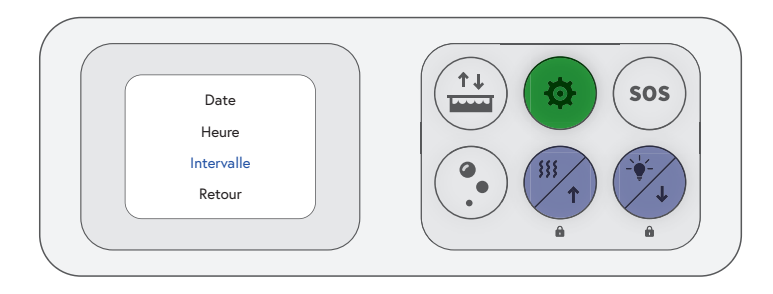

10. En utilisant les flèches, sélectionner « Mode auto » et appuyer sur le bouton de sélection.

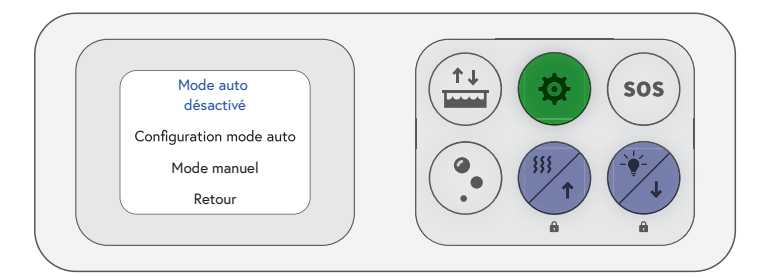

## Mode manuel

 Appuyer sur le bouton de sélection pour afficher le menu, en utilisant les flèches, sélectionner « Nettoyage valves » et appuyer sur le bouton de sélection.

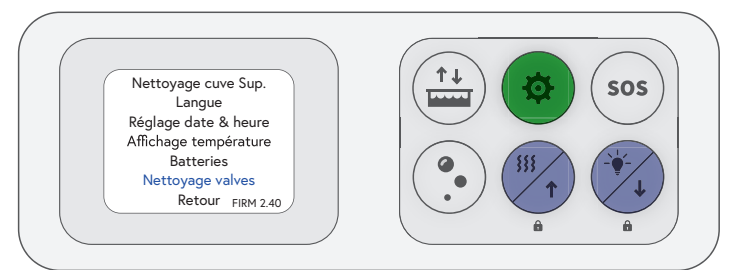

 Un décompte de 70 s débutera, de nombreux cliquetis se feront entendre durant la période de nettoyage. Pour un meilleur résultat, ouvrir légèrement le robinet.

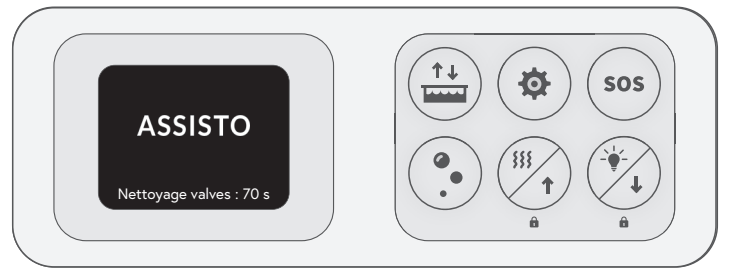

Si le problème perdure, refaire la séquence de nettoyage manuel une deuxième fois.

# ASSISTO collectionassisto.com

#### Service après-vente

1 844 466-7837 sav@collectionassisto.com